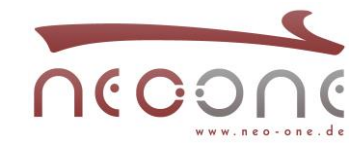

## NAT-UDP Timeout auf dem Internetzugang verändern

Wenn eine UDP Verbindung vom LAN über die Internet-Schnittstelle des bintec Routers aufgebaut wird, übersetzt die Funktion NAT die IP-Adresse und Port und hält die Verbindung auf dem Internetzugang für 30 Sekunden per Default offen. Sollte der Idle-Timer von 30 Sekunden nicht ausreichend sein, können Sie diesen z.B. auf 180 Sekunden erhöhen.

## 1.

Zuerst müssen Sie in Ihrem Router in der GUI die Ansicht wechseln. Stellen Sie die Ansicht auf SNMP-Browser:

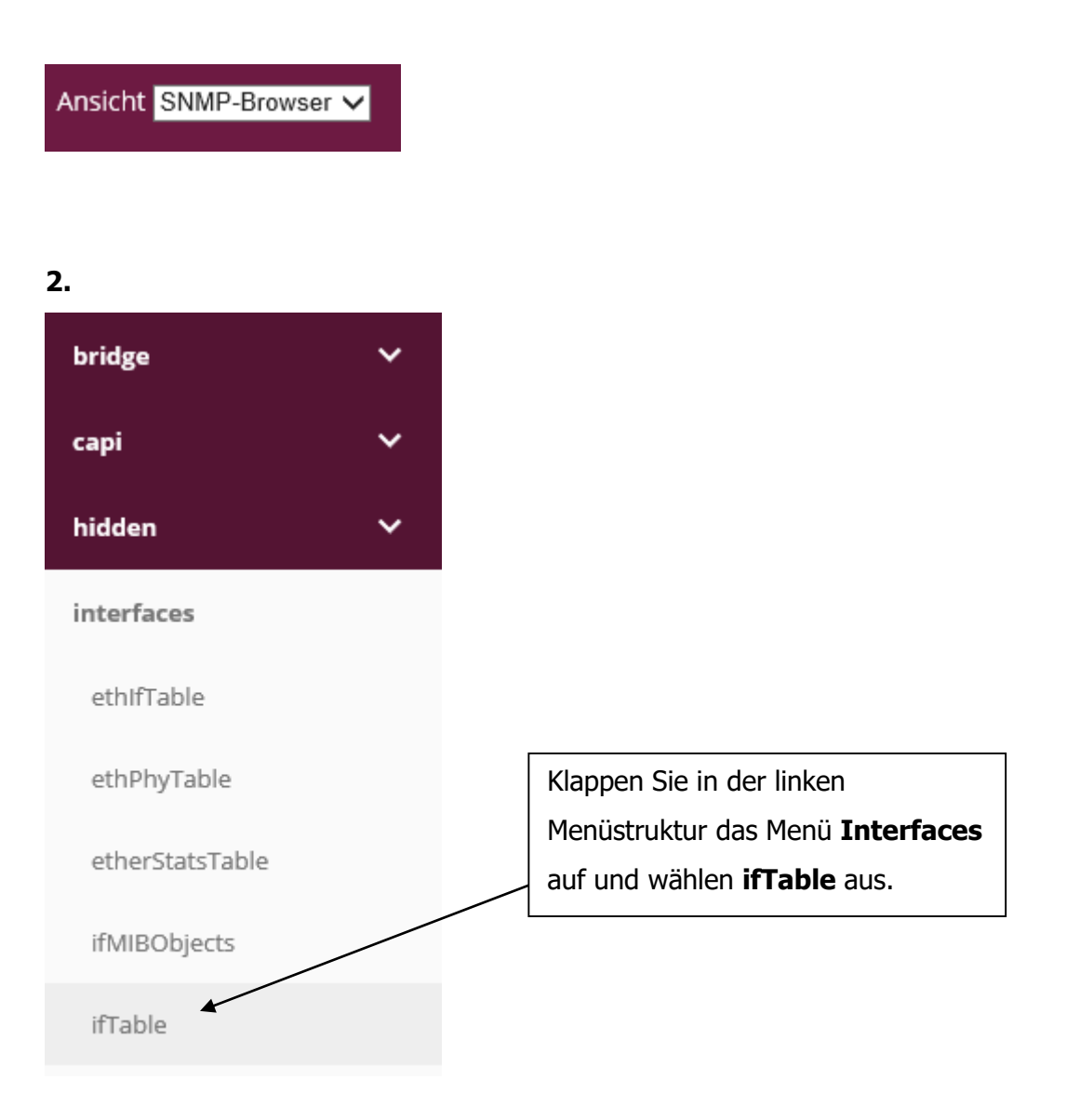

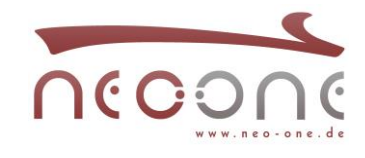

| -     |    |
|-------|----|
|       |    |
|       | ١. |
| <br>_ |    |

| Index | Index    | Descr     | Туре           | Mtu  | Speed     | PhysAddress     | AdminStatu |
|-------|----------|-----------|----------------|------|-----------|-----------------|------------|
| 0     | 0        | REFUSE    | other          | 8192 | 0         |                 | up         |
| 1     | 1        | LOCAL     | other          | 8192 | 0         |                 | up         |
| 2     | 2        | IGNORE    | other          | 8192 | 0         |                 | up         |
| 3     | 1040000  | en1-4     | ethernetCsmacd | 1500 | 100000000 | Elmegt_7e:fe:c4 | up         |
| 4     | 35600000 | efm35-60  | ethernetCsmacd | 1500 | 1000000   | Elmegt_fe:21:fc | up         |
| 5     | 35050000 | ethoa35-5 | ethernetCsmacd | 1500 | 1901000   | Elmegt_e1:29:50 | up         |
| 6     | 1000000  | en1-0     | ethernetCsmacd | 1504 | 10000000  | Elmegt_7e:fe:c0 | up         |
| 7     | 39000000 | br0       | ethernetCsmacd | 1500 | 13000000  | Elmegt_7e:fe:c0 | up         |
| 8     | 30010001 | T-DSL     | ррр            | 1492 | 1901000   |                 | up         |

suchen Sie den Namen Ihrer Internet-Schnittstelle raus und notieren Sie sich die Nummer aus der Spalte Index z.B. **30010001**.

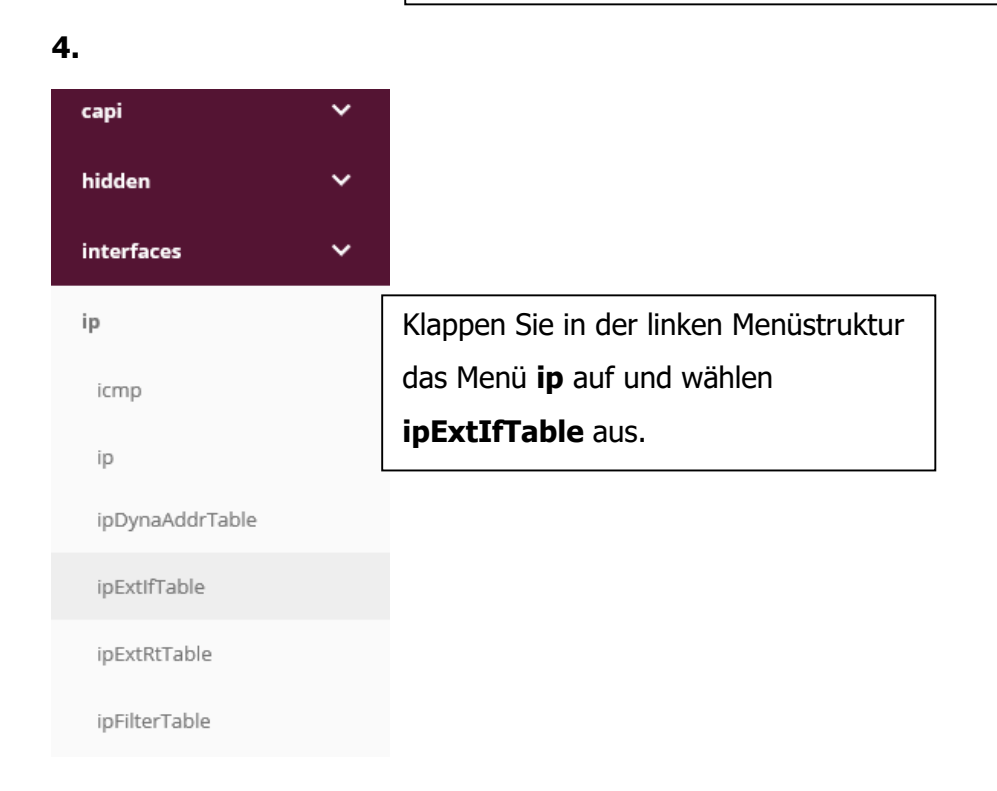

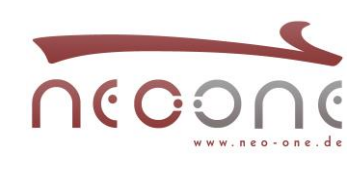

## 5.

| ipExtIfT                           | able        |           |                |          |             |               |               |                 |
|------------------------------------|-------------|-----------|----------------|----------|-------------|---------------|---------------|-----------------|
| Index                              | Index       | RipSend   | RipReceive     | ProxyArp | Nat         | NatRmvFin     | NatTcpTimeout | NatOtherTimeout |
| 0                                  | 1040000     | none      | none           | off      | on          | yes           | 3600          | 30              |
| 1                                  | 35600000    | none      | none           | off      | off         | yes           | 3600          | 30              |
| 2                                  | 35050000    | none      | none           | off      | off         | yes           | 3600          | 30              |
| 3                                  | 39000000    | none      | none           | on       | off         | yes           | 3600          | 30              |
| 4                                  | 30010001    | none      | none           | off      | on          | yes           | 3600          | 30              |
| 5                                  | 30010002    | none      | none           | off      | on          | yes           | 3600          | 30              |
| 6                                  | 38100001    | none      | none           | up_only  | off         | yes           | 3600          | 30              |
| 7                                  | 38100002    | none      | none           | off      | off         | yes           | 3600          | 30              |
| <                                  |             |           |                |          |             | •             |               | /               |
| Roarh                              | oiton Sia d | on Eintro | \<br>a mit dar |          | -           |               |               | /               |
| Bearbeiten Sie den Eintrag mit der |             |           |                |          | Scrollen Si | e nach rechts | ,  /          |                 |
| Index                              | Nummer,     | die Sie s | ich notiert    |          |             | um den he     | arboiton Butt | on              |
| haben. z.B. <b>30010001</b> .      |             |           |                |          |             |               |               |                 |

zu sehen.

## 6.

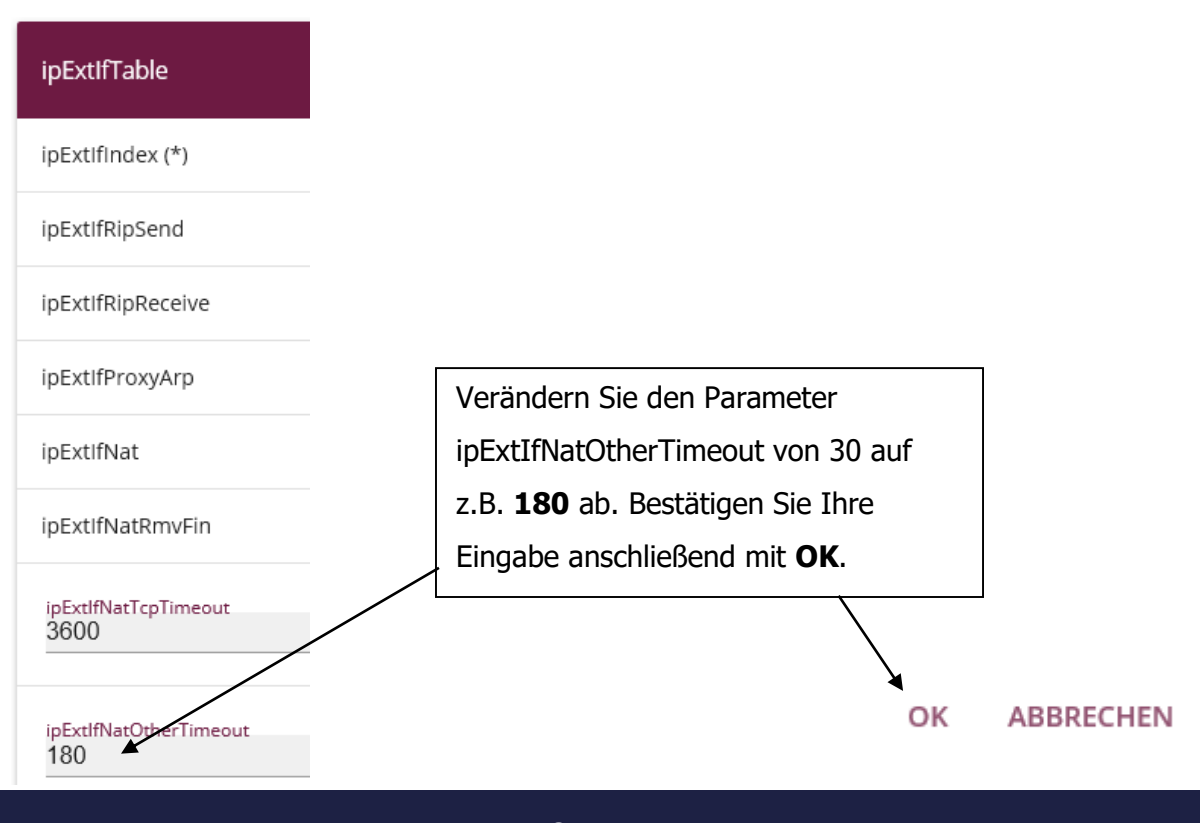